## FORMULARIO DGI 6906

Sustituye al formulario 6361

|                                                                                                    | NSTANCIA                        | (               | ROMR                          |                                                                               |  |
|----------------------------------------------------------------------------------------------------|---------------------------------|-----------------|-------------------------------|-------------------------------------------------------------------------------|--|
| CONSULTA<br>DATOS REGISTRALES<br>Empresas y otras entidades unipersonales y pluripersonales                                     |                                 |                 |                               | DIRECCIÓN GENER                                                               |  |
| Tipo de Documento RUC                                                                                                    | Nro.                            |                 |                               |                                                                               |  |
| Denominación                                                                                                    |                                 |                 |                               | Nº de RUT                                                                     |  |
|                                                                                                    |                                 |                 |                               |                                                                               |  |
| Tipo de Entidad<br>PERSONA FISICA                                                                                               |                                 | Residente<br>Si | País de Residencia<br>URUGUAY |                                                                               |  |
| Fecha de inscripción en DGI<br>25/04/2007                                                                                       | Fecha Inicio/Reinicio Actividad | des             |                               |                                                                               |  |
| Nº Inscripción RPC<br>0                                                                                                    | Fecha Inscripción RPC<br>/ /    |                 |                               |                                                                               |  |
| Domicilio Constituído                                                                                                    |                                 |                 |                               |                                                                               |  |
| Departamento<br>MONTEVIDEO                                                                                                    | Localidad<br>MONTEVIDEO         |                 |                               |                                                                               |  |
| Domicilio                                                                                                    |                                 |                 |                               |                                                                               |  |
| Contactos                                                                                                    |                                 |                 |                               |                                                                               |  |
| TELEFONO FIJO                                                                                                    | CORREO ELEC                     | TRONI           |                               |                                                                               |  |
|                                                                                                    |                                 |                 |                               |                                                                               |  |
| TELEFONO MOVIL                                                                                                    |                                 |                 |                               |                                                                               |  |
| Domicilio Fiscal                                                                                                    |                                 |                 |                               |                                                                               |  |
| 1 PRINCI                                                                                                    | PAL                             |                 |                               | 01/07/2009                                                                    |  |
| Departamento                                                                                                    |                                 |                 |                               |                                                                               |  |
| Domicilio                                                                                                    | HONIEVIDEO                      |                 |                               |                                                                               |  |
|                                                                                                    |                                 |                 |                               |                                                                               |  |
| Contentes                                                                                                    |                                 |                 |                               |                                                                               |  |
| Contactos                                                                                                    |                                 |                 |                               |                                                                               |  |
| Contactos<br>TELEFONO FIJO                                                                                                    |                                 |                 | Es Principal                  | Fecha Inicio                                                                  |  |
| Contactos<br>TELEFONO FIJO<br>Actividad<br>69201 SERVICIOS CONTABLE                                                             | S PRESTADOS POR PROFES. INDE    | PENDIENTES      | Es Principal<br>Si            | <b>Fecha Inicio</b><br>30/07/2013                                             |  |
| Contactos<br>TELEFONO FIJO<br>Actividad<br>69201 SERVICIOS CONTABLE                                                             | S PRESTADOS POR PROFES. INDE    | PENDIENTES      | Es Principal<br>Si            | Fecha Inicio<br>30/07/2013                                                    |  |
| Contactos<br>TELEFONO FIJO<br>Actividad<br>69201 SERVICIOS CONTABLE<br>Clasificación<br>UAG                                     | S PRESTADOS POR PROFES. INDE    | PENDIENTES      | Es Principal<br>Si            | Fecha Inicio<br>30/07/2013                                                    |  |
| Contactos<br>TELEFONO FIJO<br>Actividad<br>69201 SERVICIOS CONTABLE<br>Clasificación<br>UAG<br>62 MONTEVIDEO                    | S PRESTADOS POR PROFES. INDE    | PENDIENTES      | Es Principal<br>Si            | Fecha Inicio<br>30/07/2013                                                    |  |
| Contactos<br>TELEFONO FIJO<br>Actividad<br>69201 SERVICIOS CONTABLE<br>Clasificación<br>UAG<br>62 MONTEVIDEO<br>Grupo<br>NOCEDE | S PRESTADOS POR PROFES. INDE    | PENDIENTES      | Es Principal<br>Si            | Fecha Inicio<br>30/07/2013<br>Fecha Inicio<br>01/07/2009                      |  |
| Contactos<br>TELEFONO FIJO<br>Actividad<br>69201 SERVICIOS CONTABLE<br>Clasificación<br>UAG<br>62 MONTEVIDEO<br>Grupo<br>NOCEDE | S PRESTADOS POR PROFES. INDE    | PENDIENTES      | Es Principal<br>Si            | Fecha Inicio           30/07/2013           Fecha Inicio           01/07/2009 |  |
| Contactos<br>TELEFONO FIJO<br>Actividad<br>69201 SERVICIOS CONTABLE<br>Clasificación<br>UAG<br>62 MONTEVIDEO<br>Grupo<br>NOCEDE | S PRESTADOS POR PROFES. INDE    | PENDIENTES      | Es Principal<br>Si            | Fecha Inicio           30/07/2013           Fecha Inicio           01/07/2009 |  |
| Contactos<br>TELEFONO FIJO<br>Actividad<br>69201 SERVICIOS CONTABLE<br>Clasificación<br>UAG<br>62 MONTEVIDEO<br>Grupo<br>NOCEDE | S PRESTADOS POR PROFES. INDE    | PENDIENTES      | Es Principal<br>Si            | Fecha Inicio           30/07/2013           Fecha Inicio           01/07/2009 |  |
| Contactos<br>TELEFONO FIJO<br>Actividad<br>69201 SERVICIOS CONTABLE<br>Clasificación<br>UAG<br>62 MONTEVIDEO<br>Grupo<br>NOCEDE | S PRESTADOS POR PROFES. INDE    | PENDIENTES      | Es Principal<br>Si            | Fecha Inicio           30/07/2013           Fecha Inicio           01/07/2009 |  |

|                                                                                             | <br>              |
|---------------------------------------------------------------------------------------------|-------------------|
| CONSTANCIA                                                                                  | EV-               |
| CONSULTA<br>DATOS REGISTRALES<br>Empresas y otras entidades unipersonales y pluripersonales | DIRECCIÓN GENERAL |

|        |    |           | DITO |
|--------|----|-----------|------|
| Tipo ( | de | Documento | RUC  |

Nro. 216341580014

| Actividad<br>69201 SERVICIOS CONTABLES PRE: | STADOS POR PROFES. INDEPENDIENTES | Es Principal<br>Si |                            |
|---------------------------------------------|-----------------------------------|--------------------|----------------------------|
| Obligación                                  | Caracterísitica                   |                    | Fecha Inicio               |
| IVA SERV. PERSONALES                        | CONTRIBUYENTE                     |                    | 01/07/2009                 |
| <b>Obligación</b>                           | Caracterísitica                   |                    | Fecha Inicio               |
| IRPF II - RENTA POR TRABAJO                 | CONTRIBUYENTE                     |                    | 01/07/2009                 |
| Balance<br>OTRAS ACTIVIDADES                | 31/12                             |                    | Fecha Inicio<br>01/07/2009 |

## Vinculaciones

| Tipo de Vínculo | RUT | Denominación | Fecha Inicio |
|-----------------|-----|--------------|--------------|
| TITULAR DUEÑO   |     |              | 01/07/2009   |

Fecha 10/10/13 11:09

Página 2/2

## Cómo conseguir este formulario a través de la web de DGI

Paso 1 – Elija la opción Servicios en línea (a la derecha, abajo de EMPRESAS)

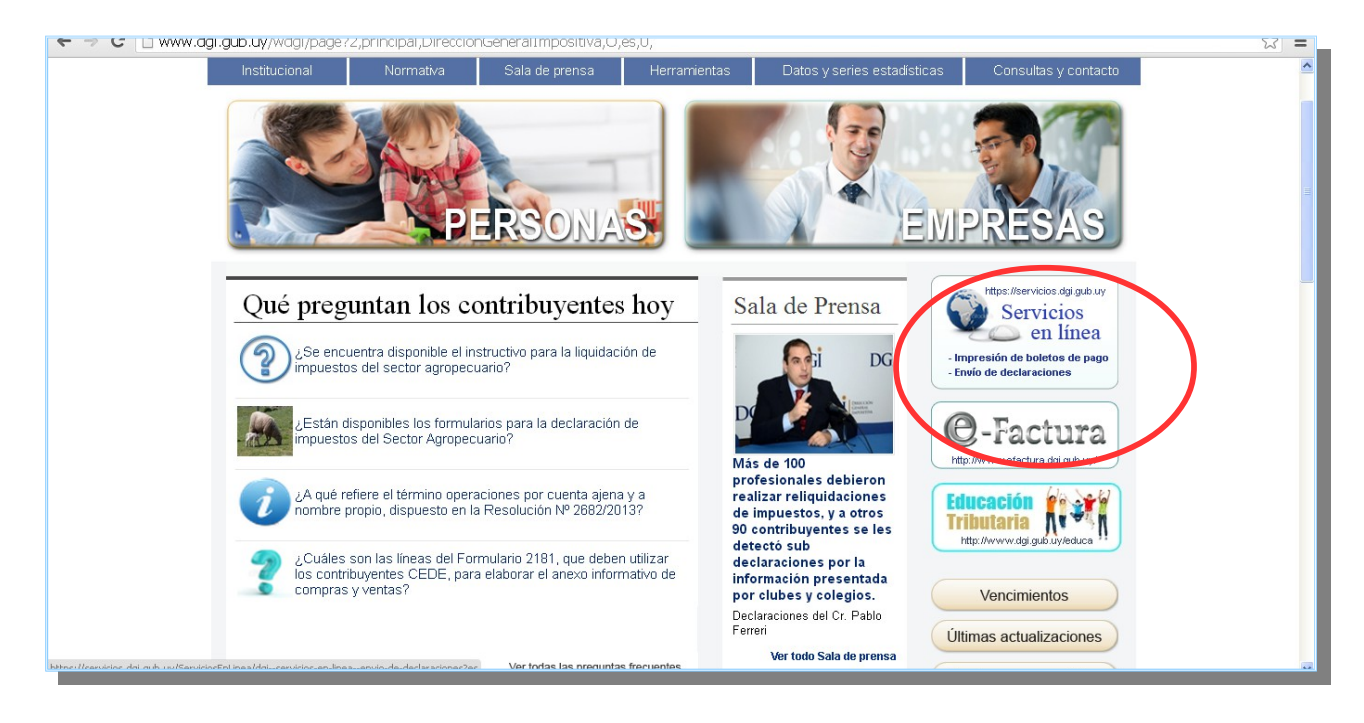

Paso 2 – Ingrese con su RUT y clave

| 🗢 🤿 🖸 📋 https://servicios.dgi.gub.uy                                                                     | 억 값] =                                                                                   |
|----------------------------------------------------------------------------------------------------|------------------------------------------------------------------------------------------|
| DIRECCIÓN<br>GENERAL<br>IMPOSITIVA                                                                       | Servicios<br>en línea                                                                    |
| Todos los usuarios                                                                                       | Usuarios registrados                                                                     |
| Registro Único Tributario <ul> <li>Inscripciones</li> </ul>                                              | Angreso a servicios en línea                                                             |
| Pagos<br>• Boleto de pago 2901 - Impresión<br>• Pagos Web - Persona Física y contribuyentes NO<br>• CEDE | RUT: 216341580014<br>Clave:                                                              |
| Calculo de recargos                                                                                      | Servicios disponibles para usuarios                                                      |
| Declaraciones                                                                                            | registrados                                                                              |
| <ul> <li>Borradores IRPF-IASS - Consulta</li> </ul>                                                      | Correspondensia                                                                          |
| <ul> <li>Envio de declaraciones</li> </ul>                                                               | Bandeja de comunicaciones Nucvo                                                          |
| Devoluciones<br>• Devoluciones IRPF-IASS-IRNR - Consulta                                                 | Registro Único Tributario<br>• Modificaciones<br>• Constancia de Inscripción - Impresión |
|                                                                                                    | <ul> <li>Conculta da Datos</li> </ul>                                                    |

Paso 3 – Dentro de los servicios disponibles/ Registro Único Tributario seleccione **Consulta de datos** 

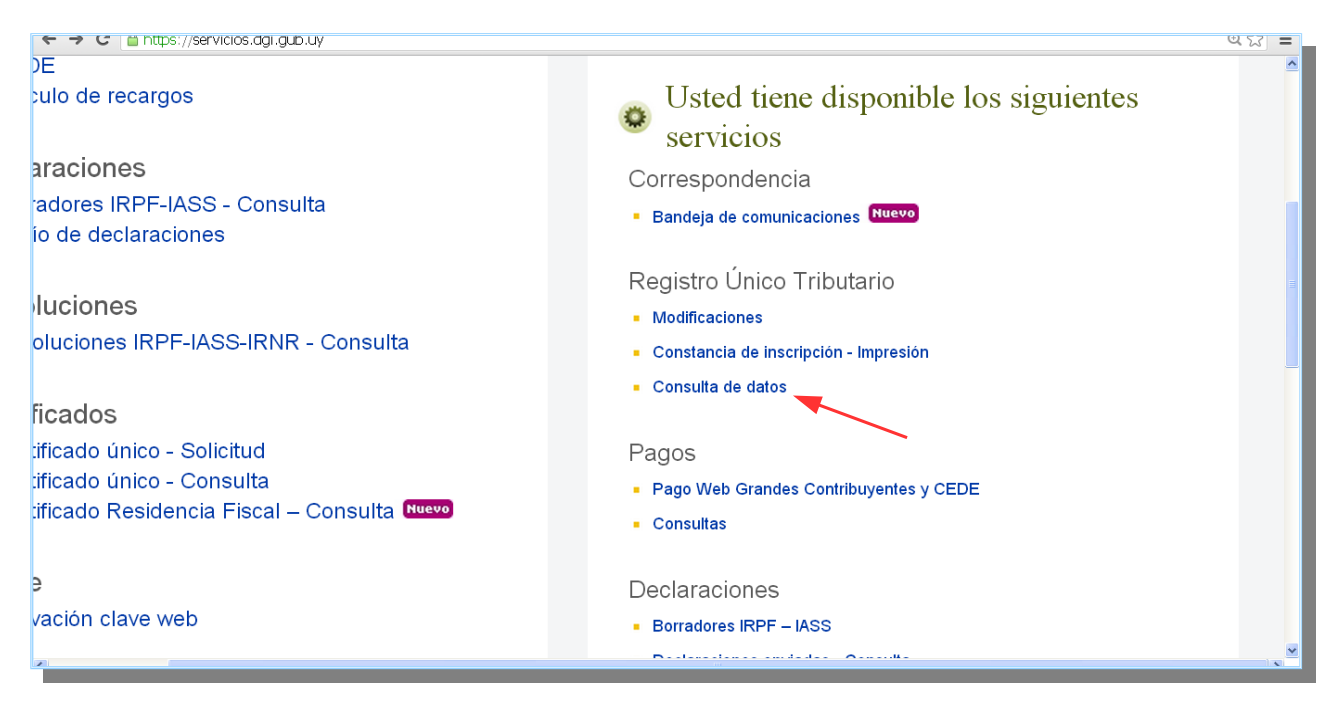

Paso 4 – visualizo la siguiente pantalla y debo elegir la opción **Consulta de datos de Entidades** y dar clic en **Consultar:** 

| 🗲 🤝 😋 🃋 https://servicios.dgi.gub.uy/con-clave/dgiservicios-en-linearegistro-contribuyenteconsulta/es | ୯ ୪୪ = |
|----------------------------------------------------------------------------------------------------|--------|
| DGI DIRECCIÓN<br>GENERAL<br>IMPOSITIVA                                                                | *      |
| Consulta de Datos Registrales                                                                         |        |
|                                                                                                    |        |
|                                                                                                    |        |
| Tipo de Documento RUC Nro. Nombre                                                                     |        |
| <ul> <li>Consulta de Datos de Entidades</li> <li>Consulta de Datos de PF</li> </ul>                   |        |
| Consultar Cerrar                                                                                      |        |
|                                                                                                    | ×      |